# Manual do Usuário - Novo SCDP Universidade Federal de Alagoas

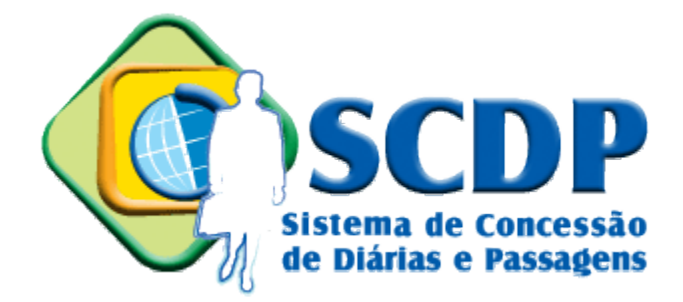

#### Junho de 2017

| 5. Informações adicionais      | 02 |
|--------------------------------|----|
| 5.1 Alterar Órgão de Exercício | 02 |
| 5.2 Cancelar Viagem            | 04 |

# 5. Informações adicionais

## 5.1 Alterar Órgão de Exercício

Para alterar o órgão de exercício, clique em cima do nome do órgão de exercício atual.

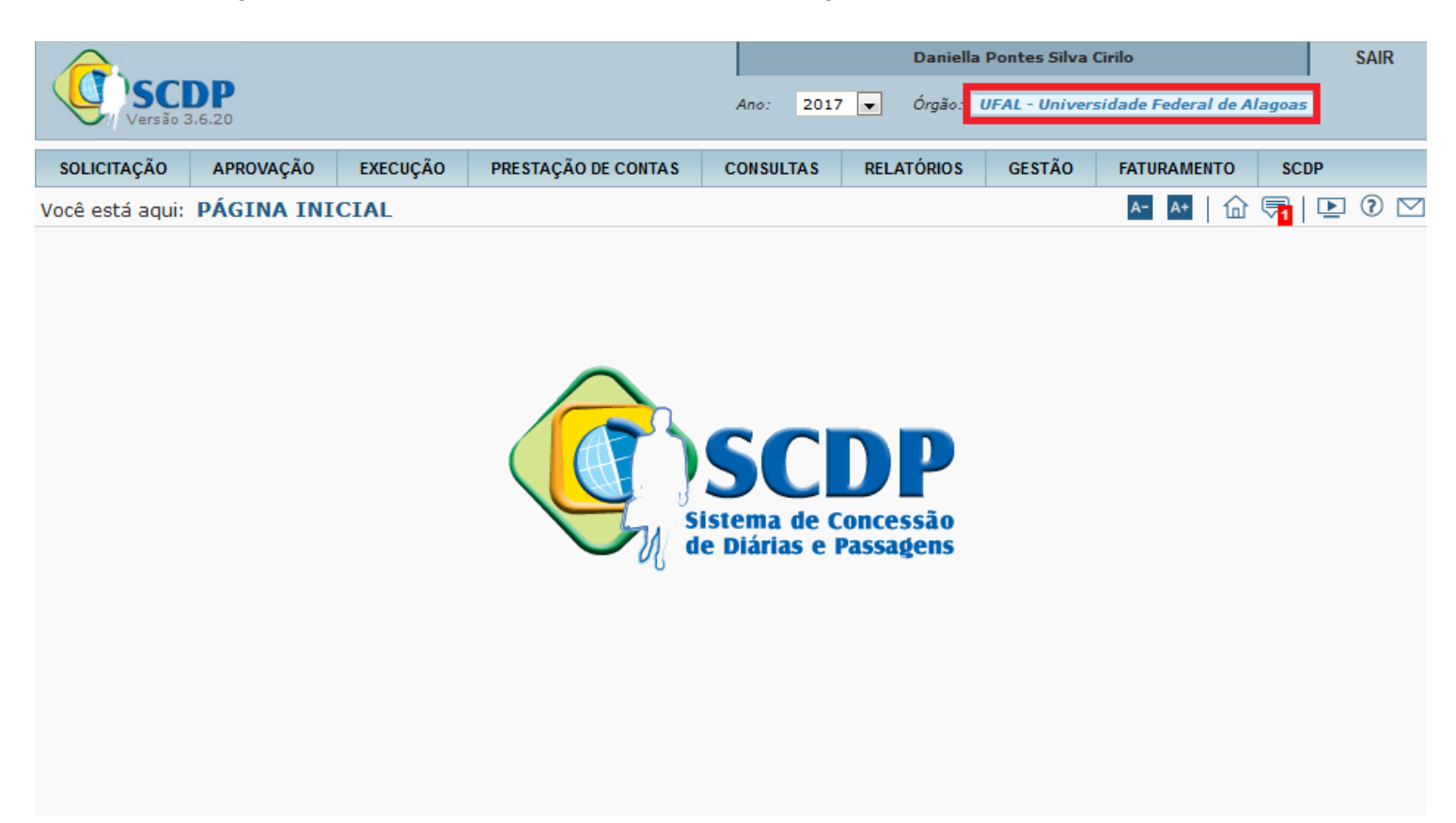

O sistema mostrará os órgãos disponíveis. Clique no nome do órgão escolhido para fazer a troca.

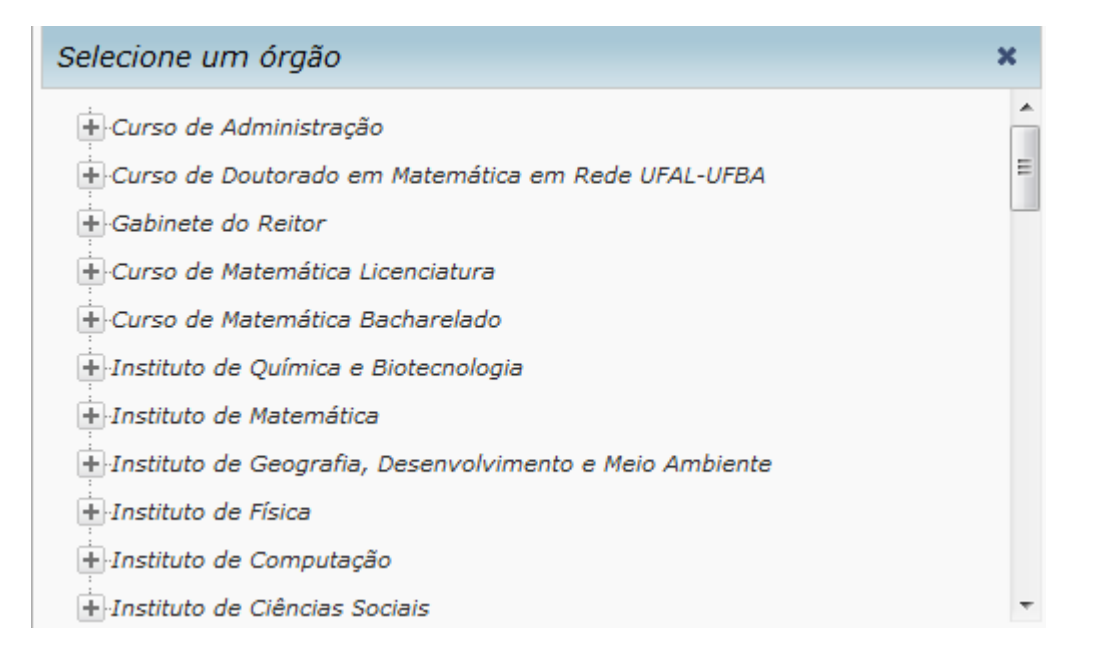

Confirme a mudança de órgão e clique em OK.

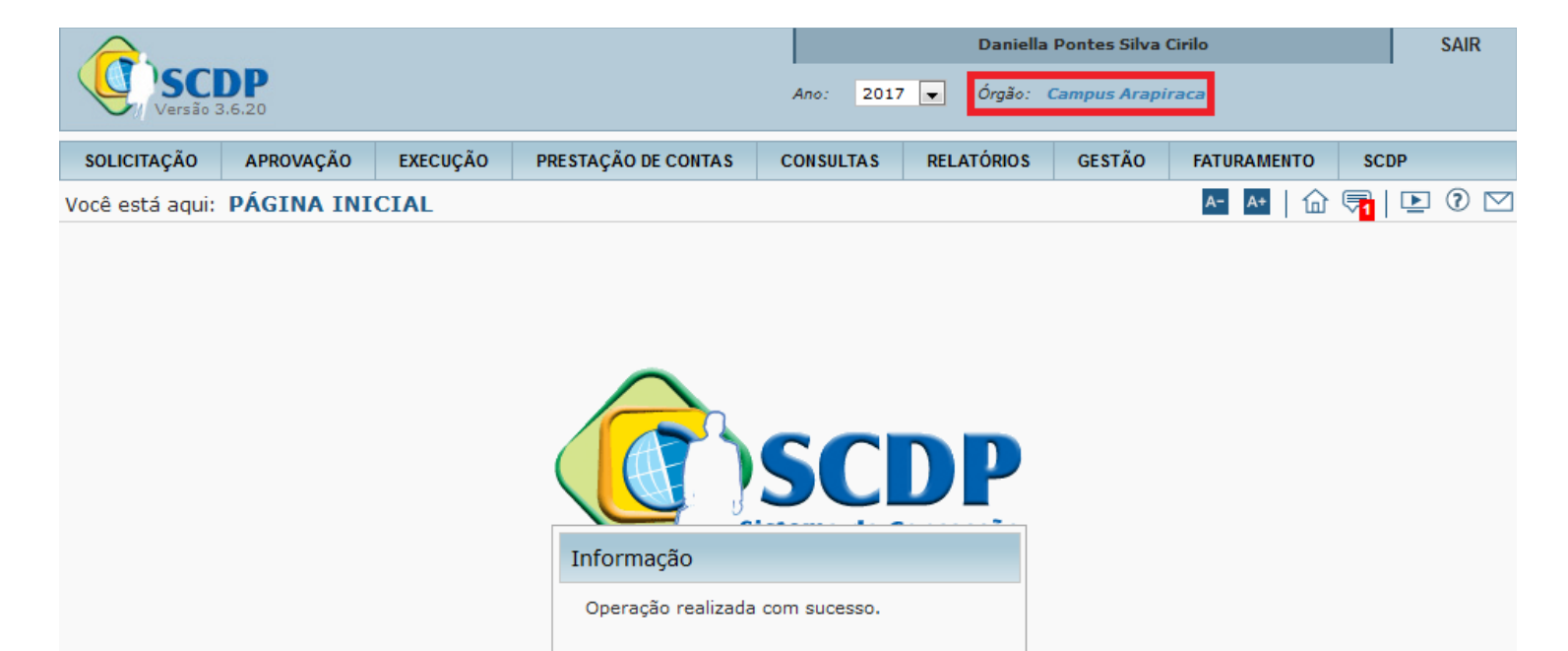

ок

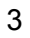

### 5.2 Cancelar viagem

É possível cancelar uma viagem que ainda não foi executada financeiramente ou não teve ainda seus bilhetes de passagem emitidos.

Acesse o menu Solicitação, opção Cancelar Viagem.

OBS.: É necessário estar no mesmo Órgão de Exercício que a PCDP foi cadastrada.

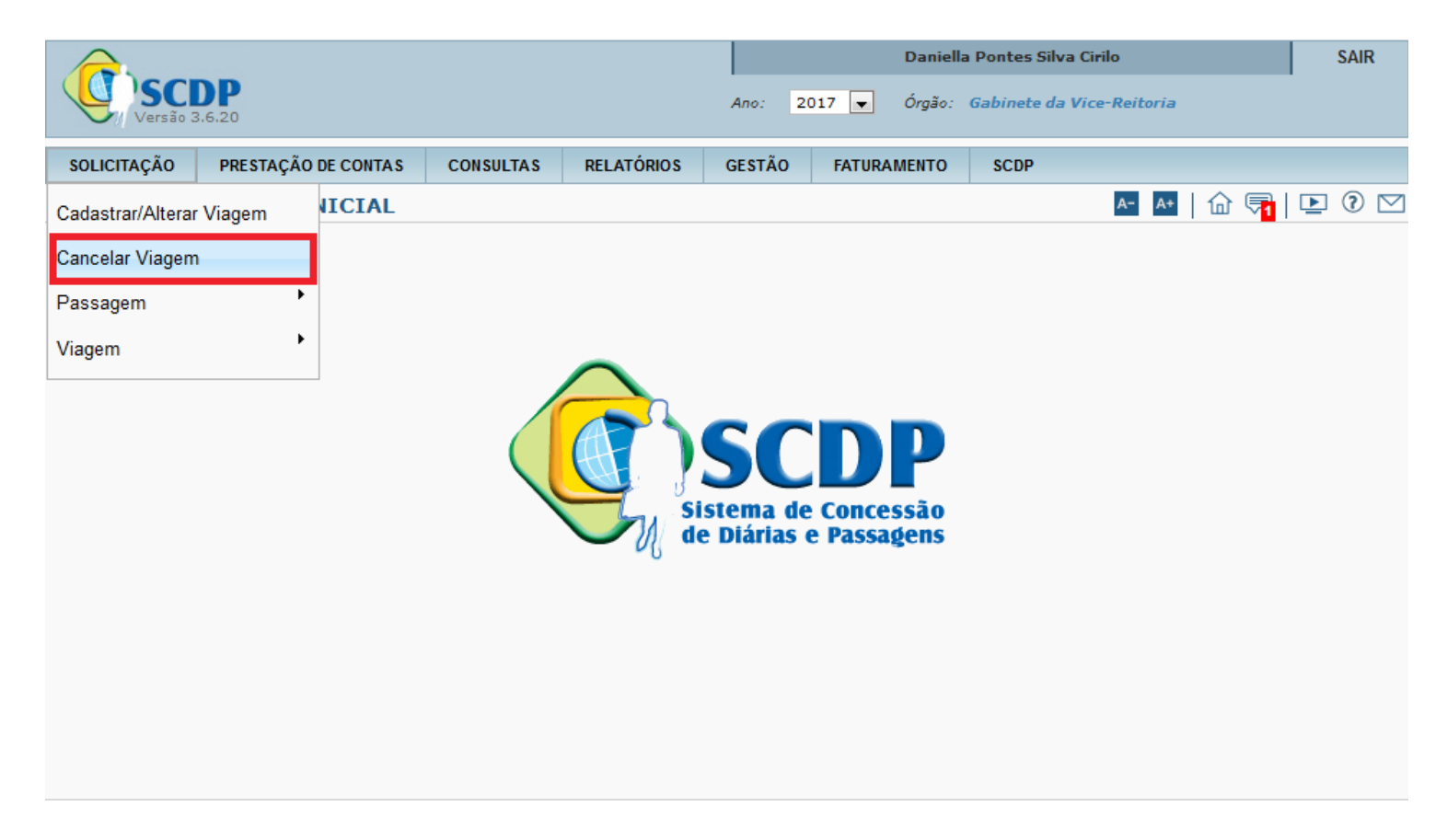

Pesquise pelo número da PCDP ou pelo nome do proposto ou escolha uma das PCDPs disponíveis para cancelamento.

| Versão 3.6.20   |                                    |                     |            |        | Daniella Pontes Silva Cirilo |        |                  |           |            |   | SAIR |  |
|-----------------|------------------------------------|---------------------|------------|--------|------------------------------|--------|------------------|-----------|------------|---|------|--|
|                 |                                    |                     |            |        | 017 💌                        | Órgão: | Gabinete da Vice | -Reitoria |            |   |      |  |
| SOLICITAÇÃO     | PRESTAÇÃO DE CONTAS                | CONSULTAS           | RELATÓRIOS | GESTÃO | FATUR                        | AMENTO | SCDP             |           |            |   |      |  |
| Você está aqui: | Solicitação ≫ Cancelar             | Viagem <b>» LIS</b> | TAGEM      |        |                              |        |                  | A- A+     | 🔂 👎        | ▶ | 0 🖂  |  |
| CANCELA VIA     | GEM                                |                     |            |        |                              |        |                  |           |            |   |      |  |
| Número da       | PCDP: Nome                         | e do Proposto:      |            |        |                              |        |                  |           |            |   |      |  |
|                 |                                    |                     |            |        |                              |        |                  |           |            |   |      |  |
| PESOUISAR       | 2                                  |                     |            |        |                              |        |                  |           |            |   |      |  |
|                 |                                    |                     |            |        |                              |        |                  |           |            |   |      |  |
|                 |                                    |                     |            |        |                              |        |                  |           | Total : 48 |   |      |  |
|                 | Nome do P                          | roposto             |            | \$     | PCDP                         | \$     | Início da        | a Viagem  | \$         |   |      |  |
| ADRIANA (       | CAVALCANTI DOS SANTOS              |                     |            | 0004   | 43/17                        |        | 08/04/2017       | -         |            |   |      |  |
| ANA CARO        | LINA DE LUCENA CHRISTIA            | NO                  |            | 0004   | 79/17                        |        | 24/03/2017       |           |            |   |      |  |
| ANA CARO        | ANA CAROLINA DE LUCENA CHRISTIANO  |                     |            |        | 80/17                        |        | 30/03/2017       |           |            | 1 |      |  |
| ANA CRIST       | TINA DE OLIVEIRA DE SOUZ           | ζΑ                  |            | 0002   | 33/17                        |        | 11/03/2017       |           |            |   |      |  |
| ANDRE LAG       | GE FREITAS                         |                     |            | 0011   | 33/17                        |        | 03/07/2017       |           |            | 1 |      |  |
| ANDREZA         | ANDREZA FABRICIA PINHEIRO DA SILVA |                     |            |        | 48/17                        |        | 28/01/2017       |           |            |   |      |  |
| ANDREZA         | ANDREZA FABRICIA PINHEIRO DA SILVA |                     |            |        | 31/17                        |        | 18/02/2017       |           |            |   |      |  |
| ANETE ABR       | ANETE ABRAMOWICZ                   |                     |            |        | 28/17                        |        | 04/07/2017       |           |            |   |      |  |
| CICERO N        | CICERO NEILTON DOS SANTOS OLIVEIRA |                     |            |        | 49/17                        |        | 28/01/2017       |           |            |   |      |  |
| CICERO N        | CICERO NEILTON DOS SANTOS OLIVEIRA |                     |            |        | 12/17                        |        | 17/02/2017       |           |            |   |      |  |
|                 |                                    | 14 <4               | 1 2 3 4 5  | 5      | ►I 10                        |        |                  |           |            |   |      |  |

Informe o motivo do cancelamento e clique em Confirmar.

OBS.: O cancelamento da PCDP é irreversível.

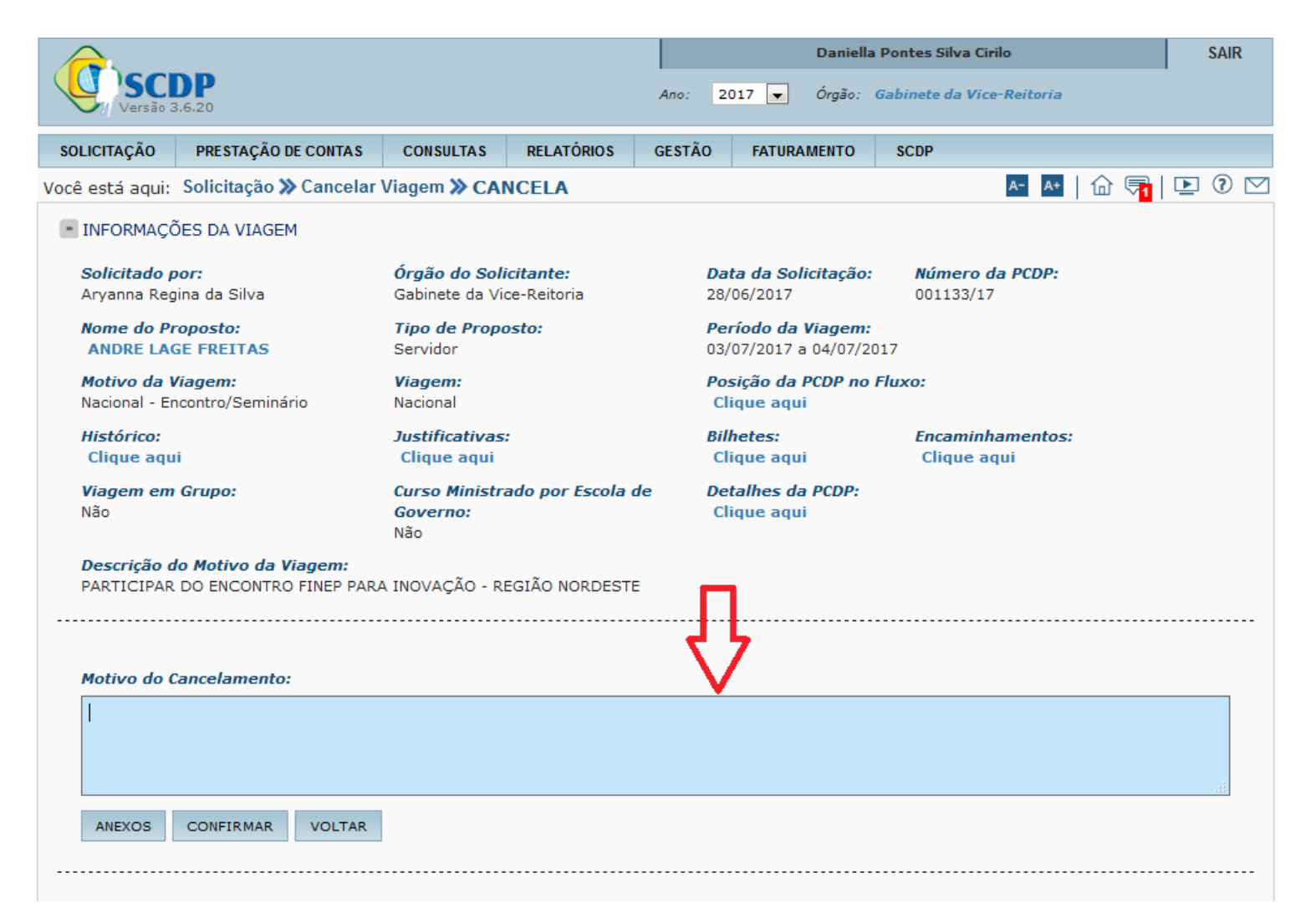